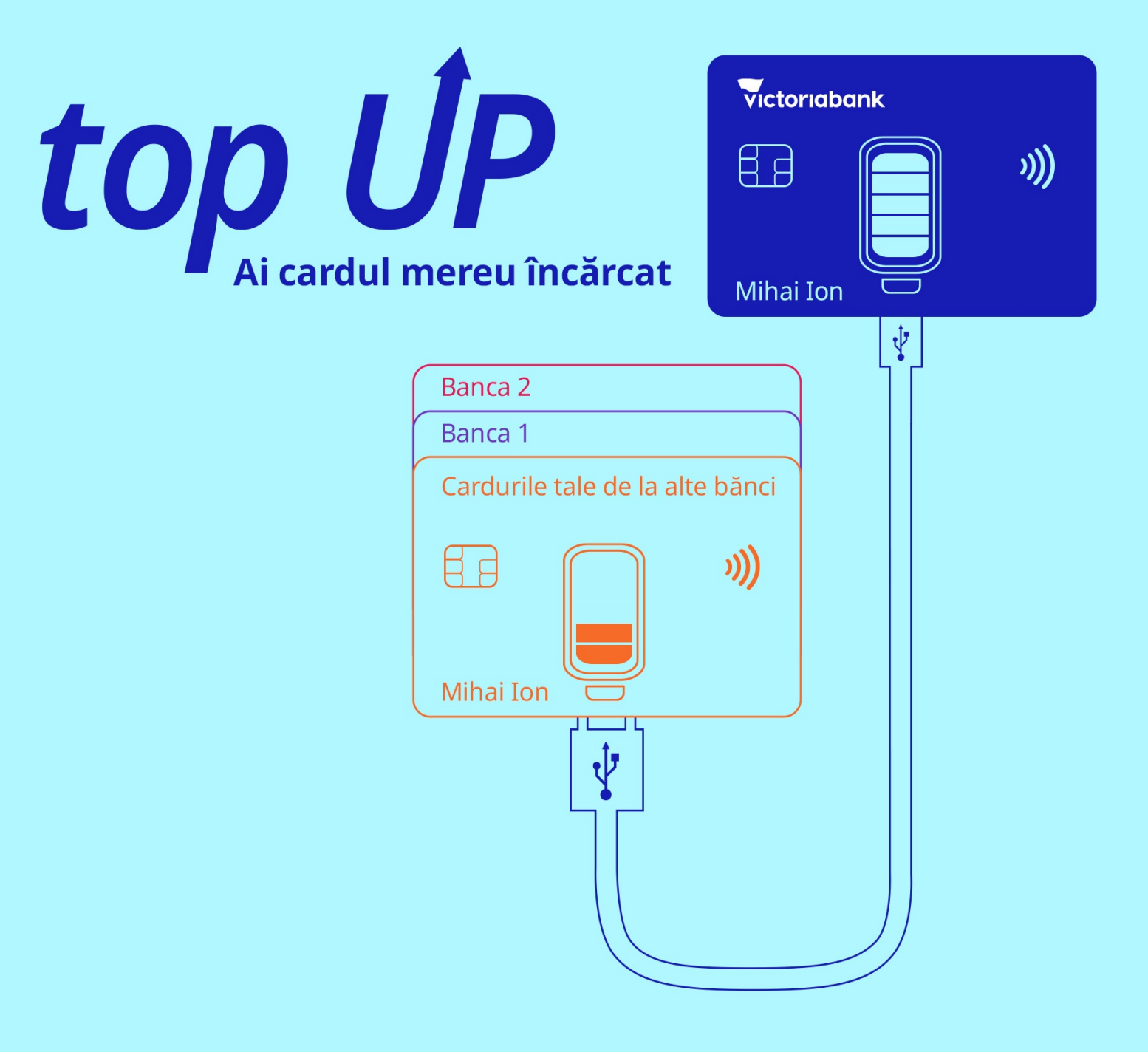

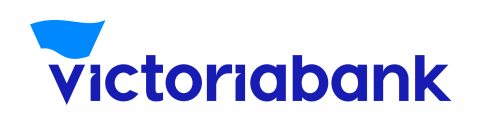

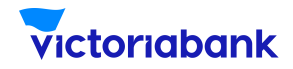

### a serviciului top UP

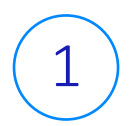

Accesează aplicația VB24 Mobile

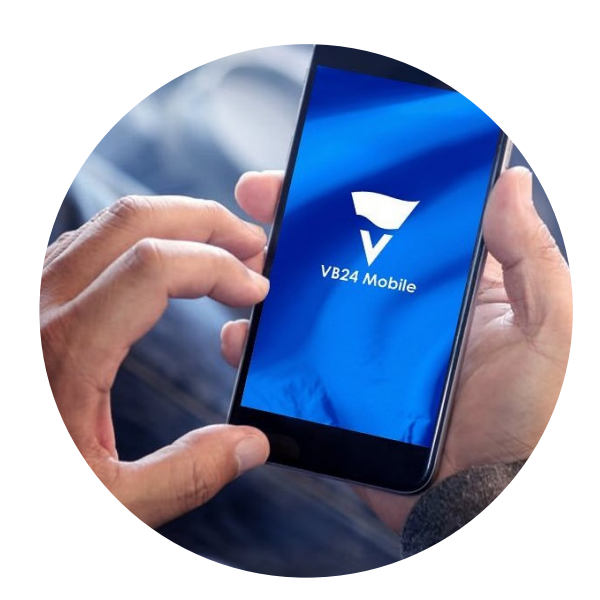

2

La selectarea meniului "Plăți", accesează "top UP"

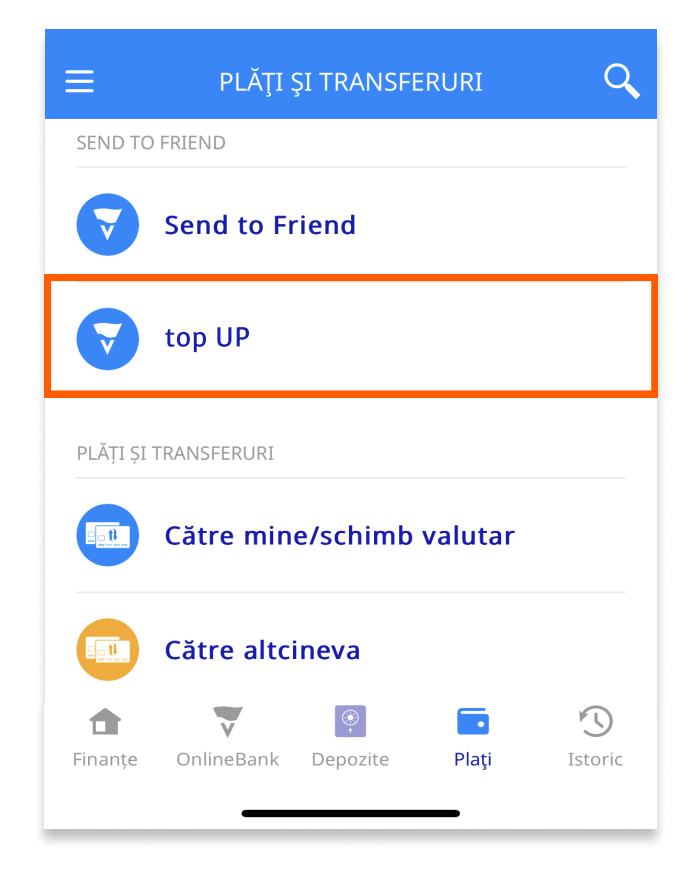

WWW.VICTORIABANK.MD

2

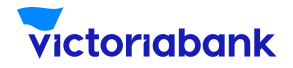

#### a serviciului top UP

3

Selectează cadrul de plată Victoriabank care dorești să-l alimentezi și în rubrica "cardul plătitorului" indică datele cardului de plată emis de altă bancă: **numărul cardului; nume, prenume deținător de card; data de valabilitate de pe card și codul CVV/ CVC din spatele cardului**.

| ALIMENTARE DE LA                                                        | ORICE CARD RM                                                                           |
|-------------------------------------------------------------------------|-----------------------------------------------------------------------------------------|
| cardul platitorului                                                     |                                                                                         |
| Cardul altei bănci M                                                    | D 🗸                                                                                     |
| numărul cardului                                                        |                                                                                         |
| 0000 000                                                                | 00 0000 0000 🖭                                                                          |
| numele deținătorului (de pe                                             | card)                                                                                   |
|                                                                         | Nume Prenume                                                                            |
| valabil până la                                                         | cvv2/cvc2                                                                               |
| 12/25                                                                   | ?                                                                                       |
| cardul beneficiarului                                                   |                                                                                         |
| VISA 0000 00** ***                                                      | 71,40 MDL 💙                                                                             |
| suma transferului                                                       | valuta                                                                                  |
|                                                                         | MDL 🗸                                                                                   |
| acord licențiat<br>Prin apăsarea butonului,<br>cunoștință și sunteți de | confirmați că ați luat<br>acord cu <u>Regulile de</u><br><u>utilizare a Serviciului</u> |
| Contine                                                                 | Jati                                                                                    |

3

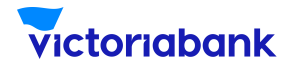

a serviciului top UP

4

Indica suma și selectează valuta tranzacției. Bifează butonul "acord licențiat" prin care confirmi că ai luat cunoștință și ești de acord cu **Regulile de utilizare a Serviciului** și apasă butonul "Continuați"

| ■ ALIMENTARE DE LA ORICE CARD RM                                                                                                    |
|----------------------------------------------------------------------------------------------------|
| cardul platitorului                                                                                                    |
| Cardul altei bănci MD 🛛 🗸 🗸                                                                                                    |
| numărul cardului 0000 0000 0000 0000 @                                                                                                    |
| numele deținătorului (de pe card)                                                                                                    |
| Nume Prenume                                                                                                    |
| valabil până la cvv2/cvc2                                                                                                    |
| 12/25 ••• ?                                                                                                    |
| cardul beneficiarului                                                                                                    |
| visa 0000 00** **** 71,40 MDL V                                                                                                    |
| suma transferului valuta                                                                                                    |
| 100 MDL 🗸                                                                                                    |
| acord licențiat<br>Prin apăsarea butonului, confirmați că ați luat<br>cunoștință și sunteți de acord cu <u>Regulile de</u><br><u>utilizare a Serviciului</u> |
| Continuati                                                                                                    |

#### Notă

Banca emitentă de card de pe care se inițiază transferul de numerar are dreptul să perceapă comision pentru alimentarea contului de card beneficiar. Victoriabank nu poartă răspunderea pentru valoarea și modalitatea de percepere a comisionului de către altă bancă.

4

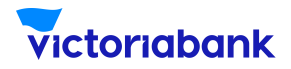

a serviciului top UP

5

Verifică datele transferului și apasă "Execută"

| CONFIRMARE            |                      |
|-----------------------|----------------------|
|                       |                      |
| card                  | 00000 ***** 0000     |
| cardul beneficiarului | 0000 00 ** **** 0000 |
| valuta transferului   | MDL                  |
| comision              | Fără comision        |
| total                 | 100,00 MDL           |
| [                     | Execută              |

În mod obligatoriu tranzacția va fi autentificată prin **Serviciul 3D Secure** (prin metoda propusă de banca emitentă a cardului).

7

6

La finalizarea tranzacției vei primi notificare privind statutul acesteia.

| ≡ | PLATĂ REUȘITĂ                    |
|---|----------------------------------|
|   |                                  |
|   | $\checkmark$                     |
|   | Plata a fost efectuată cu succes |
|   | Afişare detalii                  |
|   | Inapoi la Plăți                  |
|   |                                  |